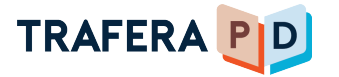

GETTING STARTED

## Logging in to **On-Demand Trafera PD**

| U | Navigate to learning.trafera.com.                                                                                                    |                            |                                                                                                    |  |
|---|----------------------------------------------------------------------------------------------------|----------------------------|----------------------------------------------------------------------------------------------------|--|
| 2 | Create a new account by clicking " <b>Register now</b> " in the top right corner of your browser window.                                                                                                    |                            |                                                                                                    |  |
| 3 | EXCENSE<br>EXCENSES<br>EXCENSES<br>THE SECOND<br>THE SECOND<br>T | Log in to<br>Trafera PD    | ail field<br>o verify your account.                                                                                                    |  |
|   | TRUERA DO                                                                                                    | Register for<br>Trafera PD | Confirmation entrol and Former physical structure<br>Confirmation entrol and confirming your account in<br>the next few minutes. If you don't get it, please check your<br>spam folder. |  |
|   |                                                                                                    |                            | Log in ar Register with a different enroll                                                                                                    |  |

Navigate back to the main log in screen (learning.trafera.com) and log in 4 with the credentials you just used to register your account.

5 Take a quick video tour by clicking "Let's Go" in the top banner.

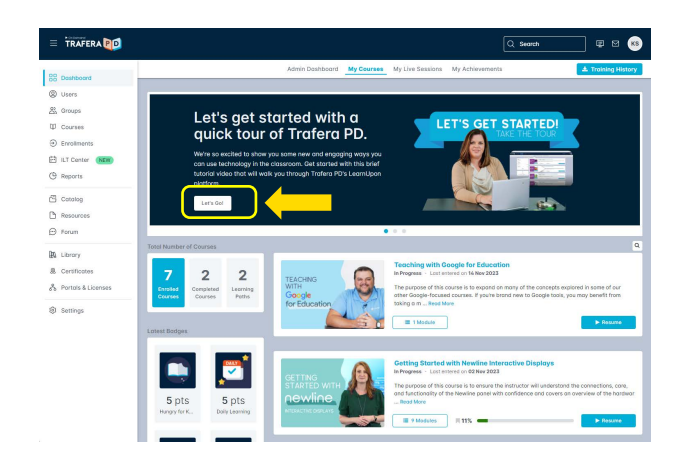

Contact learning@trafera.com if you need further assistance logging in.